<ファイル表示ツールの使い方>

1. ファイル表示ツール

| No | 名称        |
|----|-----------|
| 1  | KIF-0501  |
|    | 利用明細表示ツール |

2. 操作方法

最初に、ツールバーにある「ツール>マクロ>セキュリティー」を確認します。 セキュリティレベルが「高」になっている場合、「中」以下を選択し、OKを押して、設定を 変える必要があります。

| 🔀 Microsoft Excel - KIF-0501ファイル参照り                                                             | ∽JI.xls                                                                                                    |                                                                                                    |                                                                                                    | _ B ×                                                       |
|-------------------------------------------------------------------------------------------------|----------------------------------------------------------------------------------------------------|----------------------------------------------------------------------------------------------------|----------------------------------------------------------------------------------------------------|-------------------------------------------------------------|
| 2] ファイル(E) 編集(E) 表示(V) 挿入(D) 書式                                                                 | 2) ツール(T) データ(D) ウィンドウ(                                                                                                    | ₩) ヘルプ(円)                                                                                                    |                                                                                                    | _ <u>_</u> <u>_</u> <u>_</u> <u>_</u>                       |
| □ 🚅 🖬 🔒 🎒 🔕 🖤 👗 🖻 籠 ·<br>MS Pゴシック 🔹 11 🔹 B Z ឫ                                                  | ダ ∜ スペル チェック( <u>S</u> ) F7<br>オートコレクト( <u>A</u> )<br>2                                                                                                    | Image: Image: | 。<br>29 年年 - <u>多 · A · .</u>                                                                            |                                                             |
| A2 ▼ =<br>A B C<br>1 【利用明細ファイル(KIF-0501)<br>2<br>3<br>4<br>5<br>6<br>7<br>8<br>9<br>□ 座引落利用明細ファ | ブックの共有(1)           変更履歴の作成(1)           変更履歴の作成(2)           ブックの活合(1)           保護(2)           オンライン グループ作業(1)           ゴール シーク(3)           ブーガン ト分析(1)           アクロ(1)           アクロ(1)           アドイン(2)           ユーザー設定(2) | 日 田 田 マ ノ ク ) .00 -<br>G H<br>→<br>・<br>・<br>・<br>・<br>・<br>・<br>・<br>・<br>・<br>・<br>・<br>・<br>・                                                                                                    |                                                                                                    |                                                             |
| 11<br>12<br>13                                                                                  | オプション(Q)                                                                                                    | — — — Visual Basic Editor (火)<br>≪ Microsoft Script Editor( <u>E</u> )                                                                                                    | Alt+F11<br>Alt+Shift+F11                                                                                 |                                                             |
| 14<br>15<br>16<br>17<br>18                                                                      |                                                                                                    |                                                                                                    | セキュリティ<br>[セキュリティレベル©]] 信頼の<br>の 高(出) 安全であるとわかって<br>実行することができます。署名                                       | 「!×」      つわけるソース元(①)      いる署名付きのマウロだけを      とのないマクロば自動的に実 |
| 20<br>21<br>22<br>23                                                                            |                                                                                                    |                                                                                                    | <ul> <li>(〒イ・・)になります。</li> <li>(・中(M) ユンビュータに損害を<br/>実行する前に警告します。</li> <li>(・低(Q) 供菜しません) ユンビ</li> </ul> | 与える可能性があるマクロを                                               |
| 24<br>25<br>26<br>27<br>28                                                                      |                                                                                                    |                                                                                                    | からないとして、1793年1月20日<br>ログラムがリンストールされて<br>安全であると確信する場合(                                                    | - しめました。ゲルベルステル<br>いろ小、すべてのドキュメントが<br>Dみ設定できます。             |
| 29<br>30<br>31<br>32                                                                            |                                                                                                    |                                                                                                    | <br>ウィルス検索プログラムがインストー                                                                                    | -ルされていません                                                   |
|                                                                                                 |                                                                                                    | > # ∧ = →                                                                                                    |                                                                                                    |                                                             |
| 」図形の調整化・ № ⑥   オートシェイブ(□・ `<br>っつ`ル                                                             | ◟◥▢▢▤◙┩▨                                                                                                    |                                                                                                    |                                                                                                    | NUM                                                         |

(1) CSVファイル取り込みボタンをクリックすると、取り込み対象のCSVファイル を指定する画面を表示します。

| 🔀 Mi                                                             | crosoft Excel  | - KIF-050177 | マイル参照ツール             | ).xls   |            |                  |       |           |       |         |   |           |      | _ 8 ×                                                                                                    |
|------------------------------------------------------------------|----------------|--------------|----------------------|---------|------------|------------------|-------|-----------|-------|---------|---|-----------|------|----------------------------------------------------------------------------------------------------|
| 風] ファイル(E) 編集(E) 表示(W) 挿入(P) 書式(Q) ツール(D) データ(Q) ウィンドウ(W) ヘルブ(H) |                |              |                      |         |            |                  | _ 8 × |           |       |         |   |           |      |                                                                                                    |
|                                                                  | 🛍 すべて貼り        | 付け(1) アイテ    | 4M • 🕅               |         |            |                  |       |           |       |         |   |           |      |                                                                                                    |
| MS                                                               | Pゴシック          | • 11 •       | <u> B <i>I</i> U</u> | ≣ ≣ 3   | E 💀 🦻 🤋    | 6, •.00, •.0     |       | 🛛 • 🙆 • 🗛 | · · · |         |   |           |      |                                                                                                    |
|                                                                  | 🖻 🖬 😂          | a 🖓          | 👗 🖻 🛍                | 🚿 🗠 -   | CH + 🍓 D   | f∗ <u>A</u> ↓ Z↓ | 100   | )% - 🟹 🗸  | 🔣 🖻 🖗 | I 🔽 🖬 💷 |   |           | A 🖾  | * .                                                                                                    |
|                                                                  | G59            | •            | =                    |         |            |                  |       |           | -     |         |   |           |      |                                                                                                    |
|                                                                  | A              | В            | С                    | D       | E          | F                | G     | Н         | Ι     | J       | K | L         | M    | 1                                                                                                    |
| 1                                                                | 【利用明           | 細ファイル(       | KIF-0501             | )表示ツー   | <b>n</b> ] |                  |       |           |       |         |   |           |      |                                                                                                    |
| 2                                                                |                |              |                      |         |            |                  |       |           |       |         |   |           |      |                                                                                                    |
| 3                                                                |                |              |                      |         |            |                  |       |           |       |         |   |           |      |                                                                                                    |
| 4                                                                |                |              |                      |         |            |                  |       |           |       |         |   |           |      |                                                                                                    |
| 6                                                                |                |              | CS∖                  | /ファイル 収 | り込み        |                  |       |           |       |         |   |           |      |                                                                                                    |
| 7                                                                |                |              |                      |         |            |                  |       |           |       |         |   |           |      |                                                                                                    |
| 8                                                                |                |              |                      |         |            |                  |       |           |       |         |   |           |      |                                                                                                    |
| 9                                                                |                | 口座引落和        | 利用明細フ                | ァイルを取り  | り込みます。     |                  |       |           |       |         |   |           |      |                                                                                                    |
| 10                                                               |                |              |                      |         |            |                  |       |           |       |         |   |           |      |                                                                                                    |
| 11                                                               |                |              |                      |         |            |                  | -     |           |       |         |   |           |      |                                                                                                    |
| 12                                                               |                |              |                      |         |            |                  |       |           |       |         |   |           |      |                                                                                                    |
| 14                                                               |                |              |                      |         |            |                  |       |           |       |         |   |           |      |                                                                                                    |
| 15                                                               |                |              |                      |         |            |                  |       |           |       |         |   |           |      |                                                                                                    |
| 16                                                               |                |              |                      |         |            |                  |       |           |       |         |   |           |      |                                                                                                    |
| 17                                                               |                |              |                      |         |            |                  |       |           |       |         |   |           |      |                                                                                                    |
| 18                                                               |                |              |                      |         |            |                  |       |           |       |         |   |           |      |                                                                                                    |
| 19                                                               |                |              |                      |         |            |                  |       |           |       |         |   |           |      |                                                                                                    |
| 20                                                               |                |              |                      |         |            |                  |       |           |       |         |   |           |      |                                                                                                    |
| 21                                                               |                |              |                      |         |            |                  |       |           |       |         |   |           |      |                                                                                                    |
| 23                                                               |                |              |                      |         |            |                  |       |           |       |         |   |           |      |                                                                                                    |
| 24                                                               |                |              |                      |         |            |                  |       |           |       |         |   |           |      |                                                                                                    |
| 25                                                               |                |              |                      |         |            |                  |       |           |       |         |   |           |      |                                                                                                    |
| 26                                                               |                |              |                      |         |            |                  |       |           |       |         |   |           |      |                                                                                                    |
| 27                                                               |                |              |                      |         |            |                  |       |           |       |         |   |           |      |                                                                                                    |
| 28                                                               |                |              |                      |         |            |                  |       |           |       |         |   |           |      |                                                                                                    |
| 29                                                               |                |              |                      |         |            |                  |       |           |       |         |   |           |      |                                                                                                    |
| ्रम                                                              | ( <u>334</u> ) | ▶ @ +-       | - トシェイプ(10 -         |         |            | <b>4</b> 🗿 🔈 .   | A -   | = = =     |       |         |   |           |      | FINITE CONTRACTOR OF CONTRACTOR OF CONTRACTO |
| תם <u>(</u><br>הכי                                               |                |              |                      |         |            |                  |       |           |       |         |   |           |      |                                                                                                    |
| -14-                                                             | /1             |              |                      |         |            |                  |       |           |       | )       |   | , , , , , | nomi |                                                                                                    |

(2) 取り込み対象ファイルを指定する画面で、ファイル名が

- (3) CSVファイルが正常に取り込まれると、対象となったファイル名がシート名となり、ファイルの内容が表示されます。この時、既に同じCSVファイルが取り込まれていた場合、再取り込みを行うかどうかの確認メッセージが表示されます。再取り込みする場合は[はい]を選択し、再取り込みしない場合は[いいえ]を選択して下さい。
- (4) CSVファイルに含まれる明細データを継続車検時のもの、引取時のものを別シートに表示します。取り込んだCSVファイルに継続車検時、引取時の何れかしか存在しない場合には、存在する方のシートのみ作成します。

| 継続車検時のシート名 | [車検_XXXXXXXXXXXX_XXXXXXXXXXXXX/nn] |
|------------|------------------------------------|
| 引取時のシート名   | [引取_XXXXXXXXXXXX_XXXXXXXXXXXXX/nn] |

## (5)利用明細(継続車検時)(KIF-0501)を表示

| 🔛 Mie    | 🛛 Microsoft Excel - KIF-0501ファイル参照ツールxls           |                |                         |                                     |              |                 |                  |                    |           |   |
|----------|----------------------------------------------------|----------------|-------------------------|-------------------------------------|--------------|-----------------|------------------|--------------------|-----------|---|
| 18       | ファイル( <u>F</u>                                     | )編集Œ)表示(⊻      | ) 挿入① 書式(②) ツール(]       | D データ( <u>D</u> ) ウィンドウ( <u>W</u> ) | ヘルプ(円)       |                 |                  |                    | _ 8       | X |
|          | 🔒 すべ                                               | て貼り付け(止) アイテ   | L(M) + 🙀                |                                     |              |                 |                  |                    |           |   |
| MS       | MS 15ック ▼18 ▼ B Z U 三三三田 网络、 18 - 19 住 垣 田 ▼ あ - A |                |                         |                                     |              |                 |                  |                    |           |   |
|          | 2 🗖                                                | A A D 🖤        | 1 lb 🕅 🚿 🗠 - 0          |                                     | 1 🕼 🎜 100% 👻 | 0. <u>k</u> e 5 |                  | 며 태 는 즉            | 🗄 A 🗔 🔅 - |   |
|          | C53                                                |                | = ああああ000い (            | 555                                 |              |                 | 1-2 -            |                    |           |   |
|          | A                                                  | В              | C                       | D                                   | E            | F               | G                | Н                  | I         | F |
| 1        | 【利                                                 | 用明細(継続車        | ■検時)(KIF-0501)          | 1                                   |              |                 |                  |                    |           |   |
| 2        |                                                    |                |                         |                                     |              |                 |                  |                    |           |   |
| 3        |                                                    | ファイル<br>作成年月日  |                         |                                     |              |                 |                  |                    |           |   |
| 4        |                                                    | 2004/2/2       |                         |                                     |              |                 |                  |                    |           |   |
| 5        |                                                    |                |                         |                                     |              |                 |                  |                    |           |   |
| 6        | 5                                                  | 落予定年月日         | 車台数合計                   | リサイクル料金合計                           | 手数料金額(税抜額)   | 消费税額            | 手数料金額合計<br>(税込額) | リサイクル料金<br>合計(差引後) | 事業者       | ź |
| 8        |                                                    | 2004/2/2       | 10                      | 1                                   | 2            | 3               | 4                | 5                  |           |   |
| 9<br>10  |                                                    | 金融機関名          | 支店名                     | 口座種別                                | 口座番号         | 口座名羲人           |                  |                    |           | _ |
| 11       | 金融機                                                | 関名 0 1         | 支店名 0 1                 | 1                                   | 010101       | 口座名義人 01        |                  |                    |           |   |
| 12       |                                                    |                |                         |                                     |              |                 |                  |                    |           |   |
| 13       |                                                    | 車台数合計          | リサイクル料金合計               |                                     | 事業所名称        |                 |                  |                    |           |   |
| 15       |                                                    | 2              | 30                      | AAAAA02                             |              |                 |                  |                    |           |   |
| 16       |                                                    |                |                         |                                     |              |                 |                  |                    |           | - |
| 17<br>18 | No                                                 | リサイクル券<br>番号   | 登録番号/車両番号               | 車台番号                                | 預託年月日        | リサイクル料金         |                  |                    |           |   |
| 19       | 1                                                  | 1234-5678-9012 | ああああ000い1111            | K-1234567890                        | 2004/2/2     | 10              |                  |                    |           |   |
| 20       | 2                                                  | 1234-5678-9012 | ああああつつつい2222            | S-12345                             | 2004/2/2     | 20              |                  |                    |           |   |
| 21       |                                                    |                |                         |                                     |              |                 |                  |                    |           |   |
| 22       |                                                    | 車台数合計          | リサイクル料金合計         事業所名称 |                                     |              |                 |                  |                    |           |   |
| 24       |                                                    | 3              | 60                      | NAAA02                              |              |                 |                  |                    |           |   |
| 25       | 25                                                 |                |                         |                                     |              |                 | -                |                    |           |   |
| 図形       |                                                    |                |                         |                                     |              |                 |                  |                    |           |   |
|          | ド                                                  |                |                         |                                     |              |                 |                  |                    |           |   |

- 追加したシートには前シートの続きから記載されます。(ひとつの事業所の情報が 2つのシートにまたがる可能性があります)。

## (6) 利用明細(引取時)(KIF-0501)を表示

| 🔀 Mi    | Image: Microsoft Excel - KIF-0501ファイル参照リールxls                                            |                |                   |                                      |              |                    |                  |                    |               |
|---------|------------------------------------------------------------------------------------------|----------------|-------------------|--------------------------------------|--------------|--------------------|------------------|--------------------|---------------|
| 8:      | ファイル(日                                                                                   | 〉編集(E) 表示(⊻    | ) 挿入① 書式(②) ツール(] | [) データ( <u>D</u> ) ウィンドウ( <u>W</u> ) | ヘルプ(円)       |                    |                  |                    | _ 8 ×         |
|         | 💼 🛪                                                                                      | て貼り付け(し) アイテ   | ь(M) + 🙀          |                                      |              |                    |                  |                    |               |
| MS      | Pゴシッ                                                                                     | י 11 - ל       | B I U ≣≣≣         | 🔤 🗑 % , 🕍                            | 3 (E E I - 3 | • • <u>A</u> • _   |                  |                    |               |
|         | <u>~</u>                                                                                 |                | 1                 |                                      | l 🕼 🕢 100% 👻 | <br>2 <b>№</b> ആ ह |                  |                    | ≝ A ⊡ 🏷       |
|         | C68                                                                                      |                |                   | - 1 1 1× 2+ A                        |              |                    |                  |                    |               |
|         | A                                                                                        | B              | C                 | D                                    | F            | F                  | G                | н                  | I -           |
| 1       | 【利                                                                                       | 用明細(引取時        | 事)(KIF-0501) 】    |                                      |              |                    | <u> </u>         |                    | · · ·         |
| 2       |                                                                                          |                |                   |                                      |              |                    |                  |                    |               |
|         |                                                                                          | ファイル<br>作成年日日  |                   |                                      |              |                    |                  |                    |               |
| 4       |                                                                                          | 2004/2/2       |                   |                                      |              |                    |                  |                    |               |
| 5       |                                                                                          |                |                   |                                      |              |                    |                  |                    |               |
| 6<br>7  | 3                                                                                        | 落予定年月日         | 車台数合計             | リサイクル料金合計                            | 手数料金額(税抜額)   | 消费税額               | 手数料金額合計<br>(税込額) | リサイクル料金<br>合計(差引後) | 事業者ぞ          |
| 8       |                                                                                          | 2004/2/2       | 10                | 1, 111                               | 2,222        | 3, 333             | 4, 444           | 5,555              | <b>事業者名11</b> |
| 9<br>10 |                                                                                          | 金融機関名          | 支店名               | 口座種別                                 | 口座番号         | 口座名羲人              |                  |                    |               |
| 11      | 金融機                                                                                      | 関名 1 1         | 支店名 1 1           | 1                                    | 111111       | 口座名義人11            |                  |                    |               |
| 12      |                                                                                          |                |                   |                                      |              |                    |                  |                    |               |
| 13      |                                                                                          | 車台数合計          | リサイクル料金合計         |                                      | 事業所名称        |                    |                  |                    |               |
| 15      |                                                                                          | 2              | 30                | 8888812                              |              |                    |                  |                    |               |
| 16      |                                                                                          |                |                   |                                      |              |                    |                  |                    |               |
| 17      | No                                                                                       | リサイクル券<br>番号   | 登録番号/車両番号         | 車台番号                                 | 預託年月日        | リサイクル料金            |                  |                    |               |
| 19      | 1                                                                                        | 2109-8765-4321 | うううう000え1111      | K-1234567890                         | 2004/2/2     | 10                 |                  |                    |               |
| 20      | 2                                                                                        | 2109-8765-4321 | 3333000ž2222      | S-12345                              | 2004/2/2     | 20                 |                  |                    |               |
| 21      | 21                                                                                       |                |                   |                                      |              |                    |                  |                    |               |
| 22      | 22         車台数合計         リサイクル料金合計         事業所名称                                         |                |                   |                                      |              |                    |                  |                    |               |
| 24      |                                                                                          | 3              | 60                | 8888812                              |              |                    |                  |                    |               |
| 25      | 25<br>◀ ◀ ▶ Ŋ\CSV7ァイル取込人車検 HSKTEST00010_2004020201_01),引取 HSKTEST00010_2004020201_01 / ◀ |                |                   |                                      |              |                    |                  |                    |               |
| 図形      |                                                                                          |                |                   |                                      |              |                    |                  |                    |               |
| )       | バ                                                                                        |                |                   |                                      |              | <br>  [            |                  |                    |               |

- 追加したシートには前シートの続きから記載されます。(ひとつの事業所の情報が 2つのシートにまたがる可能性があります)。

- 3. エラーメッセージー覧
- 3. 1 エラーメッセージボックス

| No | エラーメッセージ                  | 説明                         |
|----|---------------------------|----------------------------|
| 1  | 指定のファイル名を選択してください。        | 既定以外のファイル名を選択して取り込もうとし     |
|    |                           | た。                         |
| 2  | インターフェースIDが違います。取込み処理     | 取り込もうとするCSVファイルのインターフェ     |
|    | を終了します。                   | ースIDが既定と違う。                |
| 3  | ヘッダ部の項目数が不正です(~レコード目)     | 取り込んだCSVファイルのヘッダ部の項目数が     |
|    | 取込み処理を終了します。              | 定義情報と一致しない。                |
| 4  | データ部(1)の項目数が不正です(~レコード    | 取り込んだCSVファイルのデータ部(1)の項目数   |
|    | 目)取込み処理を終了します。            | が定義情報と一致しない。               |
| 5  | データ部 (2)の項目数が不正です (~レコード  | 取り込んだCSVファイルのデータ部(2)の項目数   |
|    | 目)取込み処理を終了します。            | が定義情報と一致しない。               |
| 6  | データ部(3)の項目数が不正です(~レコード    | 取り込んだCSVファイルのデータ部(3)の項目数   |
|    | 目)取込み処理を終了します。            | が定義情報と一致しない。               |
| 7  | XXXX情報のレコードシーケンスが不正で      | 取り込んだCSVファイルのファイル構成に不正     |
|    | す。                        | がある。                       |
| 8  | データ件数が Excel 上限値を超えました。取り | 取り込んだCSVファイルの件数が Excel シート |
|    | 込み処理を終了します。               | の上限値を超えている。※1              |

※1 一部のツールについては上限値を超えた場合は新たにシートを追加する仕様になっています。